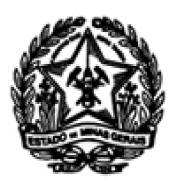

# UNIVERSIDADE ESTADUAL DE MONTES CLAROS SECRETARIA GERAL PROGRAMAS DE PÓS-GRADUAÇÃO

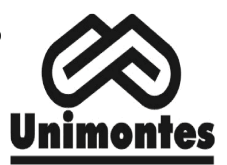

# ORIENTAÇÕES PARA RENOVAÇÃO DE MATRÍCULAS

#### 14 a 22 de julho de 2025 (RESOLUÇÃO CEPEX/UNIMONTES Nº 595, DE 11 DE DEZEMBRO DE 2024)\*

\*Normativas da Pós-Graduação quanto ao processo de rematrícula - RESOLUÇÃO CEPEx/UNIMONTES N°. 135, DE 18 DE novembro DE 2022:

Art. 61. Será excluído do Curso o aluno que deixar de renovar, a cada período letivo, sua matrícula em atividades acadêmicas ficando definido que todos os acadêmicos da Unimontes deverão renovar sua matrícula no período previsto pelo Calendário Acadêmico da Unimontes.

§ 1º - O acadêmico que não renovar a matrícula, no prazo previsto pelo Calendário Acadêmico, terá 05 (cinco) dias corridos para apresentar a justificativa e solicitar matrícula fora do prazo.

 $\$  2° - Após a realização da matrícula o aluno poderá solicitar o cancelamento da matrícula na disciplina em, no máximo, 10 (dez) dias.

\*Embora o prazo de renovação seja do dia 14 a 22 de julho, nos dias 14, 15 e 16, a equipe do Controle Acadêmico da Pós-Graduação estará de plantão disponível unicamente para atender à renovação de matrículas. Sugerimos que tente a renovação no primeiro dia e que os demais dias sejam destinados à resolução de problemas, caso ocorram. Se precisar falar com a equipe durante a renovação, podem fazer contato através do e-mail <u>secretaria.strictosensu@unimontes.br</u>. Informe o nome completo, número de matrícula e o problema/dúvida que impede a renovação de matrícula ou então pode ligar para a nossa equipe:3229-8046.

# Para renovar a matrícula é preciso saber a Letra que corresponde ao seu professor orientador: pág02

|                                                                                                    | [ + ] Dados Pessoais                       | E+ |
|----------------------------------------------------------------------------------------------------|--------------------------------------------|----|
| Acesse o WebGiz através do link http://www.webgiz.unimontes.br/;                                              | [ + ] Mensagens                            |    |
| $\rightarrow$ 1. No lado esquerdo da web clique em Matrícula Online <sup>.</sup>                              | [ + ] Acadêmico                            |    |
|                                                                                                    | [ - ] Matrícula Online                     | 1. |
| $\rightarrow$ 2. Rematrícula On-Line;                                                                         | - Rematrícula On-line                      | 2. |
|                                                                                                    | - Comprovante - Matrícula                  |    |
| $\rightarrow$ 3. Vá para o final da página e clique em confirmar:                                             |                                            | _  |
|                                                                                                    | a o final da página e clique em confirmar: |    |
|                                                                                                    |                                            |    |
| Comunicação                                                                                                   |                                            |    |
| C Receber e-mail quando houver novidades em aulas, avaliações, notas, faltas e arquivos.                      |                                            |    |
| Receber mensagem do sistema quando houver novidades em aulas, avaliações, notas, faltas e arquivos. Confirmar |                                            |    |

 $\rightarrow$  4. Marque as disciplinas que você vai cursar em 02/2025, <u>mas atenção</u>:

 A – Algumas disciplinas já aparecem selecionadas: Faça uma análise até o final do quadro de disciplinas, se não vai cursar, desmarque. Como a Secretaria Geral cadastrou uma nova Matriz para 2023, será comum que disciplinas já cursadas na matriz anterior, apareça como não cursada. Neste caso, desconsidere e desmarque.

**B** – Feita a análise "A", agora sim, selecione as disciplinas\* que você vai cursar em 01/2025.

| <b></b> | Discipli | inas | não cursadas 🖒 Exemplo n                            | nera             | mente ilı      | ustrativo         | $\Leftrightarrow$ |
|---------|----------|------|-----------------------------------------------------|------------------|----------------|-------------------|-------------------|
|         | Peri     | íodo | Disciplina                                          | Carga<br>Horária | Turma/Subturma | Professor         | Horário           |
| A       |          | 1    | 77060 - EPISTEMOLOGIA DAS CIÊNCIAS SOCIAIS          | 60               | 046001DU/0 ¥   | nome do professor |                   |
|         |          | L .  | 79740 - METODOLOGIA DA PESQUISA EM CIÊNCIAS SOCIAIS | 60               |                |                   |                   |
| 4.      |          | L    | 77079 - SEMINÁRIOS DE DISSERTAÇÃO I                 | 15               |                |                   |                   |
| — B     |          | 1    | 77059 - TEORIAS DO DESENVOLVIMENTO SOCIAL I         | 60               | 046001DU/0 ¥   | 36                |                   |
|         |          | 2    | 77078 - METODOLOGIA DAS CIÊNCIAS SOCIAIS            | 60               |                |                   |                   |
|         |          | 2    | 77080 - SEMINÁRIOS DE DISSERTAÇÃO II                | 15               |                |                   |                   |
|         | :        | 2    | 77062 - TEORIAS DO DESENVOLVIMENTO SOCIAL II        | 60               |                |                   |                   |
| a       | :        | 3    | 77081 - SEMINÁRIOS DE DISSERTAÇÃO III               | 15               |                |                   |                   |
| m.br    |          |      |                                                     |                  |                | MONICA MADIA      |                   |

#### ATENÇAO PARA DISCIPLINAS COM SUBTURMAS E/OU ORIENTADOR

Quando a disciplina possuir **subturmas** ou **professor orientador** (especialmente dissertações e elaborações de tese), você deve selecionar a turma correta que vai matricular. Ao clicar em cada subturma (conforme imagem abaixo) aparece um código e no final dele **uma letra**, **procure a sua turma de acordo com o a letra de cada professor/orientador:** 

| PÓS-GRAI | DUAÇÃO STRICTO SENSU EM CIÊNCIAS DA SAÚDE |
|----------|-------------------------------------------|
| SUBTURMA | PROFESSOR                                 |
| Α        | ALFREDO MAURICIO BATISTA DE PAULA         |
| В        | ANDRÉ LUIZ SENA GUIMARÃES                 |
| С        | ANDREA MARIA ELEUTÉRIO DE BARROS LIMA     |
| D        | ANTONIO PRATES CALDEIRA                   |
| Ε        | CARLA SILVANIA DE OLIVEIRA E SILVA        |
| F        | CRISTINA ANDRADE SAMPAIO                  |
| G        | DESIREE SANT ANA HAIKAL                   |
| Н        | HERCÍLIO MARTELLI JUNIOR                  |
| Ι        | JOÃO FELÍCIO RODRIGUES NETO               |
| J        | JOÃO MARCUS OLIVEIRA ANDRADE              |
| K        | LUCYANA CONCEIÇÃO FARIAS                  |
| Μ        | MARCELO PERIM BALDO                       |
| 0        | MARILÉIA CHAVES ANDRADE                   |
| Р        | MARISE FAGUNDES SILVEIRA                  |
| Q        | RENATO SOBRAL MONTEIRO JUNIOR             |
| R        | SÉRGIO HENRIQUE SOUSA SANTOS              |
| S        | SILVIO FERNANDO GUIMARÃES DE CARVALHO     |
| Т        | THALLYTA MARIA VIEIRA                     |
| U        | ARIELA MOTA FERREIRA                      |
| X        | ISRAEL MOLINA ROMERO                      |
|          |                                           |

|      |          | *                                                                                                    |                          |                                                                                  |                                              |          |
|------|----------|----------------------------------------------------------------------------------------------------|--------------------------|----------------------------------------------------------------------------------|----------------------------------------------|----------|
| Dis  | ciplinas | não cursadas EXEMPLO ME                                                                                                    | RAN                      | IENTE ILI                                                                        | JSTRATIV                                     |          |
|      | Período  | Disciplina                                                                                                    | Carga<br>Horária         | Turma/Subturma                                                                   | Professor                                    | Horário  |
|      | 1        | 73432 - ELABORAÇÃO DA DISSERTAÇÃO I                                                                                                    | 0                        | 047201DU/A 💙                                                                     | MARIA FERNANDA<br>SANTOS FIGUEIREDO<br>BRITO |          |
|      | 1        | 73144 - SEMINÁRIO EM EDUCAÇÃO E SAÚDE                                                                                                    | 45                       |                                                                                  |                                              |          |
|      | 2        | 73433 - ELABORAÇÃO DA DISSERTAÇÃO II                                                                                                    | 30                       | 047202DU/A V                                                                     | MARIA FERNANDA<br>SANTOS FIGUEIREDO<br>BRITO |          |
|      | 2        | 73144 - SEMINÁRIO EM EDUCAÇÃO E SAÚDE                                                                                                    | 45                       | 04/202DU/B<br>047202DU/C                                                         |                                              |          |
|      | 3        | 73434 - ELABORAÇÃO DA DISSERTAÇÃO III                                                                                                    | 30                       | 047202DU/D<br>047202DU/E<br>047202DU/E<br>047202DU/G                             | MARIA FERNANDA<br>SANTOS FIGUEIREDO<br>BRITO |          |
|      |          |                                                                                                    |                          | 047202DU/I<br>047202DU/I<br>047202DU/J                                           |                                              | Adiciona |
|      | *        | DESCONSIDERE OS NOMES DAS DISCIPLINAS, CARGA HO<br>TURMA E PROFESSORES. Os dados desta tela são apena<br>exemplificar como aparecem as disciplinas com subturr | DRÁRIA,<br>Is para<br>na | 047202DU/K<br>047202DU/L<br>047202DU/M<br>047202DU/N<br>047202DU/O<br>047202DU/P |                                              |          |
| Lege | enda     |                                                                                                    |                          | 047202DU/Q                                                                       |                                              |          |

Seguir as orientações acima, escolhendo a letra correta, é fundamental para se matricular na turma correta.

 $\rightarrow$  5. Após escolher as disciplinas que deseja matricular, clique em Adicionar:

| ✓ | OPT | 79059 - ESTÁGIO DE DOCÊNCIA                            | 30 | * 062201DU/0 💙 | GEISA MAGELA<br>VELOSO |             |     |
|---|-----|--------------------------------------------------------|----|----------------|------------------------|-------------|-----|
|   | OPT | 77937 - ESTUDOS AVANÇADOS DO DESENVOLVIMENTO<br>SOCIAL | 60 |                |                        |             |     |
|   | OPT | 79741 - GÊNERO E DIVERSIDADE                           | 60 |                |                        |             | -   |
|   | OPT | 77074 - MAPAS SOCIAIS                                  | 60 |                |                        |             | -11 |
|   |     |                                                        |    |                |                        | 5. Adiciona | æ   |
|   |     |                                                        |    |                |                        |             |     |

 $\rightarrow$  Após clicar em Adicionar desça a página, aparecerá um quadro com as disciplinas matriculadas. Confira. Se alguma disciplina foi adicionada de modo errado, selecione-a e clique em remover:

| Dis | ciplinas | matriculadas                             |                  |                |                                          |         |
|-----|----------|------------------------------------------|------------------|----------------|------------------------------------------|---------|
|     | Período  | Disciplina                               | Carga<br>Horária | Turma/Subturma | Professor                                | Horário |
|     | 1        | 79059-ESTÁGIO DE DOCÊNCIA                | 30               | 062201DU/0     | GEISA MAGELA<br>VELOSO                   |         |
| 0   | 3        | 77061-TRABALHO DOCENTE: TEORIA E PRÁTICA | 60               | 046003DU/0     | MONICA MARIA<br>TEIXEIRA<br>AMORIM DE SA |         |
|     |          |                                          |                  |                |                                          |         |
|     |          |                                          |                  |                |                                          |         |
|     |          |                                          |                  |                |                                          | Remover |

 $\rightarrow$  6. Após conferir as "disciplinas matriculadas", clique em CONFIRMAR MATRÍCULA:

| Quadro de Horários |               |             |              |              |             |               |
|--------------------|---------------|-------------|--------------|--------------|-------------|---------------|
| Horários           | Segunda-Feira | Terça-Feira | Quarta-Feira | Quinta-Feira | Sexta-Feira | Sábado        |
|                    |               |             |              |              |             |               |
|                    |               |             |              |              |             |               |
|                    |               |             |              |              |             |               |
|                    |               |             |              |              |             |               |
|                    |               |             |              |              |             |               |
|                    |               |             |              |              |             |               |
|                    |               |             |              |              |             | 11            |
|                    |               |             |              |              | 6. Confi    | mar matrícula |

 $\rightarrow$  Após confirmar a matrícula um quadro aparecerá com as suas disciplinas matriculadas. (Imprima ou tire print desta tela e guarde, caso precise comprovar futuramente que se matriculou nestas disciplinas).

| gem me      | erame                                                  | nte ilı                                                                                 | ustrativa                                                                                             |                           |
|-------------|--------------------------------------------------------|-----------------------------------------------------------------------------------------|----------------------------------------------------------------------------------------------------|---------------------------|
| LVIMENTO SC | DCIAL                                                  |                                                                                         |                                                                                                    |                           |
| Turma       | Per?odo                                                | Turno                                                                                   | Carga Horária                                                                                         |                           |
| 062201DU    | 1                                                      | DIURNO                                                                                  | 30                                                                                                    |                           |
| 046003DU    | 3                                                      | DIURNO                                                                                  | 60                                                                                                    |                           |
|             |                                                        |                                                                                         | 90                                                                                                    | 0,00                      |
|             |                                                        |                                                                                         |                                                                                                    |                           |
|             | gem me<br>LVIMENTO SC<br>Turma<br>062201DU<br>046003DU | Sem merame<br>LVIMENTO SOCIAL<br>Turma Per?odo<br>062201DU 1<br>046003DU 3<br>Turprimir | Sem meramente ilu<br>LVIMENTO SOCIAL<br>Turma Per?odo Turno<br>062201DU 1 DIURNO<br>046003DU 3 DIURNO | Sem meramente ilustrativa |

# NÃO CONSEGUIU SE MATRICULAR EM ALGUMA DISCIPLINA?

Se você não conseguiu selecionar alguma das disciplinas que pretende cursar em 02/2025, não se preocupe, temos uma equipe que vai atender aos problemas de renovação da sua matrícula:

1º - Conclua a matrícula nas disciplinas que você conseguiu selecionar.

2º - Envie um e-mail para secretaria.strictosensu@unimontes.br segundo as orientações abaixo:

#### TÍTULO DO E-MAIL: Renovação de Matrículas

ASSUNTO: Informo que não consegui concluir minha renovação de matrícula através do WebGiz, sendo assim, solicito matrícula na disciplina pendente:

Número de matrícula: Nome do acadêmico: Programa: Disciplina pendente: Nome do Orientador:

Fique tranquilo e aguarde: Considere que muitos acadêmicos farão contato, portanto uma fila de espera será gerada no e-mail. Assim que nossa equipe atender à sua demanda, seu e-mail será respondido. (Prazo médio = 05 dias).

Lembre-se, envie por e-mail somente as disciplinas que você não conseguiu se matricular, as demais você deve concluir via WebGiz.

# <u>SECRETARIA GERAL</u> SECRETARIA DE PÓS-GRADUAÇÃO